## **Make a Payment**

## Step 1: Log into workday and click on the "finance" app

|                | Continuing Student Onboarding for: Ivana TestStudent (1011229) - School of Science,<br>Technology, Engineering, and Math/Undergraduate (AS) - 01/14/2022 - Active | Payment Elections          |
|----------------|----------------------------------------------------------------------------------------------------|----------------------------|
|                | moox - 5 monin(s) ago                                                                                                    | My Job Applications        |
|                | Technology, Engineering, and Math/Undergraduate (AS) - 01/14/2022 - Active                                                                                        | My Primary Address Changes |
|                | Continuing Student Onboarding for: Ivana TestStudent (1011229) - School of Science,                                                                               |                            |
|                | Technology, Engineering, and Math/Undergraduate (AS) - 01/14/2022 - Active<br>Inbox - 10 month(s) ago                                                             | Your Top Apps              |
| 🖻 <u>Go to</u> | All Inbox Items (4)                                                                                                    | Favorites                  |
|                |                                                                                                    | Career                     |
| Fimely \$      | Suggestions                                                                                                    | Academics                  |
|                | Payment Due         Make Payment           You have charges due now for \$1,155.00         Make Payment                                                           | Finances                   |
|                | Keep Your Home Contact Information Updated                                                                                                    | 88 <u>View All Apps</u>    |
|                |                                                                                                    |                            |

## Step 2: Click "Make a Payment"

| ehalf of: Ivana TestSludent (1011229) |                               |        |                                    |   |  |  |
|---------------------------------------|-------------------------------|--------|------------------------------------|---|--|--|
| NORTHAMPTON                           | Q Search                      |        |                                    | Ē |  |  |
| Finances                              |                               |        |                                    |   |  |  |
| My Financial Aid Action Items         |                               | දුලිදු | 🖵 Financial Aid                    |   |  |  |
|                                       |                               |        | View Financial Ald                 |   |  |  |
|                                       |                               |        | Accept/Decline Awards              |   |  |  |
|                                       |                               |        | My Account                         |   |  |  |
|                                       |                               |        | View Account Activity              |   |  |  |
|                                       |                               |        | BankMobile - Student Refund Portal |   |  |  |
| Go to Inb                             | хо                            |        | View Statement                     |   |  |  |
| Account Activity                      |                               |        | Make a Payment                     |   |  |  |
| 1,155.00                              | 1,155.00                      |        | Outstanding Charges                |   |  |  |
| Total Account Balance                 | Total Account Balance Due Now |        | 0.00 1,155.00 0.00                 |   |  |  |
| Make a Payment View Statement         |                               |        | Past Due Current Due Future Due    |   |  |  |

Step 3: Choose "online payment and payment plan" for payment description and make sure there is at least \$1.00 in the "payment amount" section. \*Note you are **not** making your payment on this page- workday just requires you to put a dollar amount in that field so you can get to the online payment portal

|                                                                      | Q Search                                                                                                    |            | Ç <sup>8</sup> |
|----------------------------------------------------------------------|----------------------------------------------------------------------------------------------------|------------|----------------|
| ← Finances                                                           | Make a Payment                                                                                                    | ×          |                |
| My Financial Aid Action Items                                        | Student     Ivana TestStudent (1011229)       Total Account Balance     1,155.00       Institution     * Northampton Community College       Due Now     1,155.00       Payment Description     * Xonline Payment & Payment<br>Plans       Payment Amount     * (1,155.00 |            |                |
| Go to Inhox<br>Account Activity<br>1,155.00<br>Total Account Balance | Currency * USD<br>OK Cancel<br>Due Now<br>Due Now<br>Due Due                                                                                                    | 1,155.00 ( | 0.00           |

Step 4: Check the box that says "confirm" and hit okay

|                                                    | Q Search | <u>,</u> 2 |
|----------------------------------------------------|----------|------------|
| Make a Payment 🛛 🙀                                 |          | ^          |
| Student Ivana TestStudent (1011229)                |          |            |
| Institution Northampton Community College          |          |            |
| Payment Description Online Payment & Payment Plans |          |            |
| Payment Amount 1,155.00                            |          |            |
| Currency USD                                       |          |            |
| Confirm *                                          |          |            |
|                                                    |          |            |
|                                                    |          |            |
|                                                    |          |            |
|                                                    |          |            |
|                                                    |          |            |
|                                                    |          |            |
| OK Cancel                                          |          |            |
|                                                    |          |            |

Step 5: When the payment portal page loads, click on "make a payment" on the left menu bar, enter your credit/debit card information, and click "continue"

|                | Make a Payment               |                                                      |          |        |          |  |
|----------------|------------------------------|------------------------------------------------------|----------|--------|----------|--|
| () MyAKOUR     | < Payment Payment setled     |                                                      |          |        |          |  |
| Coverview      | How would you like to pay?   |                                                      |          |        |          |  |
| Make a Payment | _                            | \$1,162.50                                           |          |        |          |  |
| G sprove       |                              | regreent method     New creditor debit card          | Lineter  |        |          |  |
|                |                              | nier credit zard information                         | VISA     |        |          |  |
|                |                              | * Card number                                        |          |        |          |  |
|                |                              | Card number required * Expination date * Security co | oder (]) |        |          |  |
|                |                              | MUL/W                                                |          |        |          |  |
|                |                              | Save card for future use                             |          |        |          |  |
|                | (j). Secure enzystal payment |                                                      |          | Cancel | Cantinue |  |

You should receive a receipt through your student email address after you make your payment. Be sure to check your statement to make sure your payment went through.

\*You can also sign up for the payment plan or invite someone else to pay your balance through the payment portal. Click on "overview" along the left menu bar and scroll down to find both links.\*

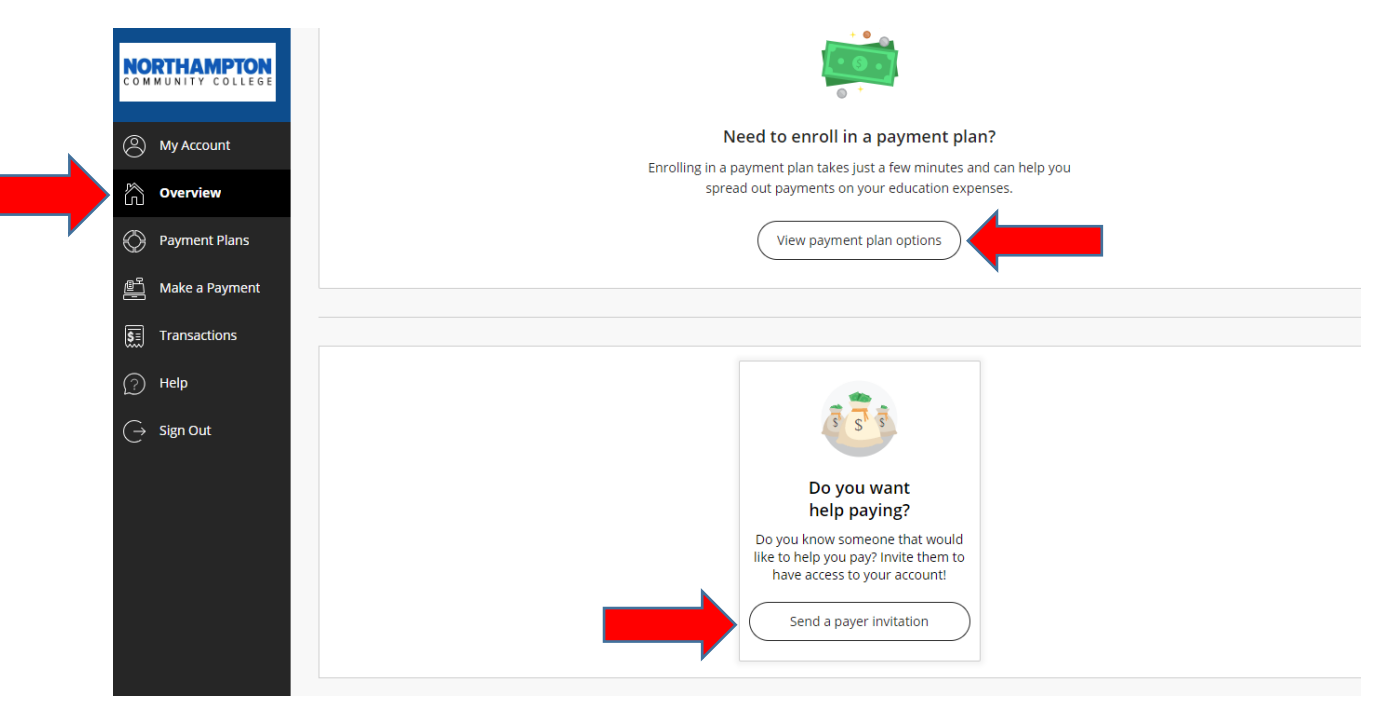